### DAFTAR PUSTAKA

- Direktorat Jendral Bina Marga. 1997. Manual Kapasitas Jalan Indonesia (MKJI). Jakarta.
- Direktorat Jendral Bina Marga. 2014. Pedoman Kapasitas Jalan Indonesia (PKJI). Jakarta.
- Chisty, C. J., & Lall, B. K. 2003. Dasar-Dasar Rekayasa Transportasi Jilid 1. Jakarta: Erlangga.
- Tamin, O. Z. 1997. Perencanaan dan Pemodelan Transportasi Edisi Kedua. Bandung: Institut Teknologi Bandung.
- Sukiman, S. 1999. Dasar-dasar Perencanaan Geometrik Jalan. Bandung: Nova
- Bada Pusat Statistik Kabupaten Gowa. 2021. Berita Resmi Statistik. Kabupaten Gowa
- Vanidi, M. 2021. Analisis Kinerja Simpang Empat Bersinyal Glugur Darat Medan Timur Sampai Tahun 2031. Skripsi S1, Program Studi Teknik Sipil Fakultas Teknik, Universitas Muhammadiyah Sumatera Utara Medan.
- Ismanto, A. 2021. Evaluasi Kinerja Simpang Bersinyal Untuk Peningkatan Pelayanan Lalu Lintas : Studi Kasus Simpang Patangpuluhan, Yogyakarta. Skripsi S1, Program Studi Teknik Sipil Fakultas Teknik Sipil Dan Perencanaan Universitas Islam Indonesia.
- Nasution, T. R P. 2020. Evaluasi Kinerja Simpang Bersinyal Dengan Menggunakan Program SIDRA Dan MKJI 1997 (Studi Kasus : Persimpangan Jalan Ir. H. Juanda– Brigjen Katamso, Medan). Skripsi S1, Departemen Teknik Sipil Fakultas Teknik Universitas Sumatera Utara Medan.
- Anita, D., Paransa, M. J., & Elisabeth, L. (2015). Evaluasi Kinerja Simpang Bersinyal Jalan 17 Agustus – Jalan Babe Palar Kota Manado. EVALUASI KINERJA SIMPANG BERSINYAL JALAN 17 AGUSTUS – JALAN BABE PALAR KOTA MANADO Jurnal Sipil Statik, 3(9).
- Budi, S., Sihite, G., Indriastuti, A. K., & Priyono, Y. (2017). Perbandingan Kinerja Simpang Bersinyal Berdasarkan Pkji 2014 dan Pengamatan Langsung (Studi Kasus: Simpang JI. Brigjend Sudiarto/ JI. Gajah Raya/ JI. Lamper Tengah Kota Semarang). Jurnal Karya Teknik Sipil, 6(2), 180–193. http://ejournal-s1.undip.ac.id/index.php/jktsTelp.:

- Budiman, A., & Intari, D. E. (2016). Analisis Kapasitas Dan Tingkat Kinerja Simpang Bersinyal Pada Simpang Palima. Fondasi: Jurnal Teknik Sipil, 5(1), 69–78. https://doi.org/10.36055/jft.v5i1.1248
- Hidayat, D. W., Oktopianto, Y., & Budi Sulistyo, A. (2020). Peningkatan Kinerja Simpang Tiga Bersinyal (Studi Kasus Simpang Tiga Purin Kendal). Jurnal Keselamatan Transportasi Jalan (Indonesian Journal of Road Safety), 7(2), 36–45. https://doi.org/10.46447/ktj.v7i2.289
- Prakoso, D. B., Sutoyo, S., & Sudibyo, T. (2019). Evaluasi Kinerja Simpang Bersinyal Jalan Pahlawan – Raden Saleh Sarif Bustaman di Bogor Jawa Barat. Jurnal Teknik Sipil Dan Lingkungan, 4(2), 135–148. https://doi.org/10.29244/jsil.4.2.135-148
- Rhaptyalyani, Sitanggang, B. M., & Arliansyah, J. (2014). ARUS JENUH DAN PANJANG ANTRIAN PADA SIMPANG BERSINYAL ANGKATAN 66 KOTA PALEMBANG Sebagai Ibukota provinsi Sumatera Selatan, Kota Palembang merupakan pusat. Transportasi, 14(3), 165–174.

## LAMPIRAN

# Tutorial Penggunaan Piranti Lunak SIDRA

Intersection

### Turorial Pemodelan Mikro-Simulasi Dengan Piranti SIDRA

Adapun tahapan simulasi pemodelan dengan program SIDRA dapat diuraikan sebagai berikut :

1. Membuka program SIDRA yang ada di desktop laptop dan akan muncul jendela tampilan seperti dibawah.

| 📕   🗑 📴 🔅 🗞 🎲 🥱   Project1 - S                                                                                                    | IDRA INTERSECTION 8.0 PLUS              |                                                                            | - a ×                                        |
|----------------------------------------------------------------------------------------------------|-----------------------------------------|----------------------------------------------------------------------------|----------------------------------------------|
| File Site Network Route Te                                                                                                    | ools Settings Licensing                 |                                                                            | 🔲 🖾 🌍                                        |
| Process Layout Signals Roundabout                                                                                                    | Sign Freeway Pedestrians Convert Import | e Up input Report<br>e Down in Movement IDs -<br>te Phase Sequence - Flows |                                              |
| Site                                                                                                    | New Site Functions                      | Data Summany                                                               |                                              |
| PROJECT: Deviced1                                                                                                    |                                         | Data Summary                                                               |                                              |
| SITES                                                                                                    |                                         |                                                                            |                                              |
| The current Project ( Project1 ) has no Sites.<br>Add a New Site, Impolt a Site from an existing<br>Project, or Open an existing Project. |                                         |                                                                            |                                              |
| SITE INPUT                                                                                                    |                                         |                                                                            |                                              |
|                                                                                                    |                                         |                                                                            |                                              |
| SITE OUTPUT                                                                                                    |                                         |                                                                            |                                              |
| Ready                                                                                                    |                                         |                                                                            | 1907, 1907, Fenerbahce, PLUS / Enterprise of |

2. Mengatur pengaturan posisi mengemudi pada menu Setting, pilih dan

klik Standard Left untuk kondisi di Indonesia.

| E Caracteria Construction Construction                                   | - 🛛 🗙                   |
|--------------------------------------------------------------------------|-------------------------|
| File Site Network Route Tools Settings Licensing                         | II 🖬 📦                  |
| Output Reports - EDetailed Output - / E Wolume Displays Standard   eft - | 7.55-71075              |
| Movement Displays · Caraba Signal Timing Output                          |                         |
| Lane Displays · Cutput Parate Elavout Options Standard Right             |                         |
| New Zealand re Setup                                                     |                         |
| PROJECT: Proje US HUM (Vetric) US HUM (vetric) US HUM (vetric)           |                         |
| 1 Klik Setting New South Wates 2. Klik dan pilih Standard                |                         |
| The career Page                                                          |                         |
| Project of Open                                                          |                         |
| posisi mengemudi                                                         |                         |
|                                                                          |                         |
|                                                                          |                         |
| STE INRIT                                                                |                         |
|                                                                          |                         |
|                                                                          |                         |
|                                                                          |                         |
|                                                                          |                         |
|                                                                          |                         |
|                                                                          |                         |
|                                                                          |                         |
|                                                                          |                         |
|                                                                          |                         |
| SITE OUTPUT                                                              |                         |
|                                                                          |                         |
|                                                                          |                         |
|                                                                          |                         |
|                                                                          |                         |
|                                                                          |                         |
|                                                                          |                         |
| Ready 1907, 1907, Fenerb                                                 | ahce, PLUS / Enterprise |

3. Memilih jenis persimpangan, klik *Site* pada menu dan akan muncul 5 (lima) jenis analisis pilih dan klik pada *Signals*, lalu *At-Grade* 

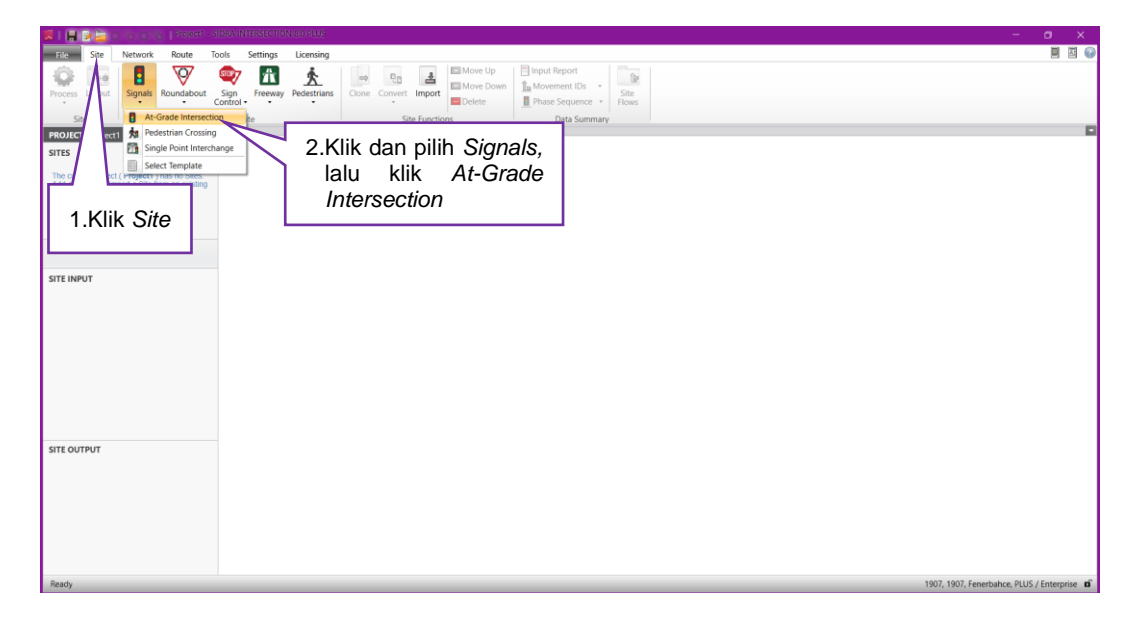

4. Untuk melihat Layout dari persimpangan, klik 2 kali pada Site 1.

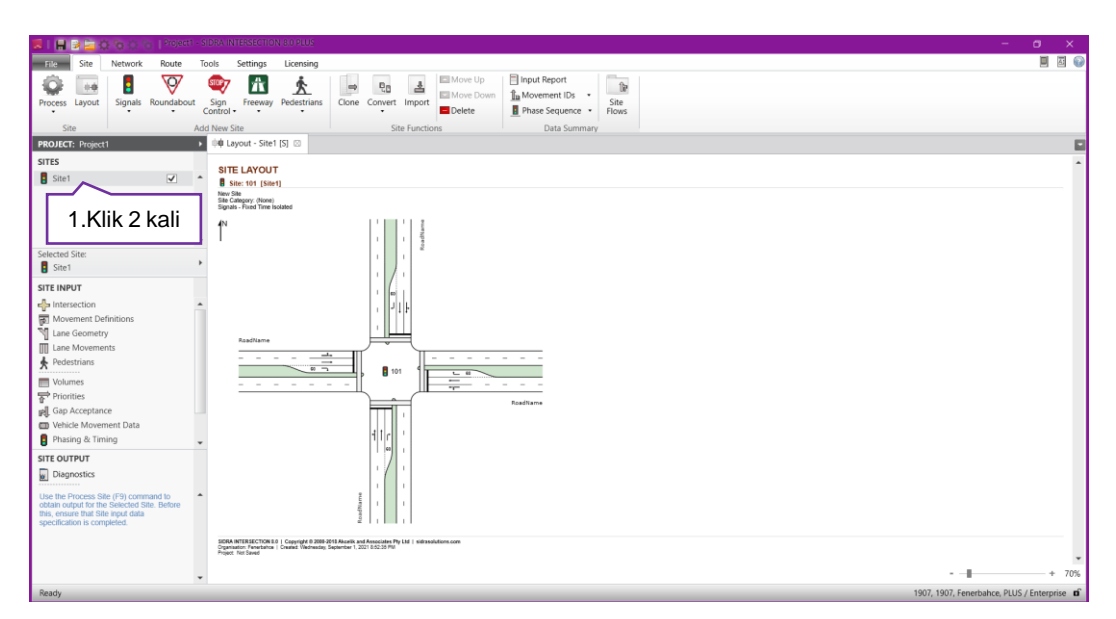

### SITE INPUT

1. Mengubah keterangan umum pada simpang, klik akan muncul jendela untuk mengubah nama jalan tiap lengan simpang, arah lengan jalan (*two way, one way approach/exit*, atau no leg untuk menghilangkan suatu lengan jalan) dan panjang suatu lengan jalan.

| sidra Intersection 8.0 plus 😳 😳 🖓 😓 Project1 - SIDRA INTERSECTION 8.0 plus                       |                           |                                  | - a ×                                       |
|--------------------------------------------------------------------------------------------------|---------------------------|----------------------------------|---------------------------------------------|
| The Site Network Route Tools Settings Licensing                                                  |                           |                                  | 🗏 🖾 🚱                                       |
| 🔅 🗔 🚦 🦁 🥶 👧 🔥 🗔 👦                                                                                | Move Up                   | 3                                |                                             |
| Process Layout Signals Roundabout Sign Freeway Pedestrians Clone Convert                         | INTERSECTION - Site1      |                                  | ×                                           |
| Control                                                                                          | Intersection Properties   |                                  |                                             |
| Site Add New Site Site                                                                           |                           |                                  | Quick Input                                 |
| SITES                                                                                            | Approach Editor           | Site Data                        |                                             |
| stel 2 Klik di arah longan                                                                       | N                         | Site Name Site1                  |                                             |
|                                                                                                  |                           | Site ID 101 Site Category (Nope) |                                             |
| simpang yang ingin                                                                               |                           | Site Title New Site              |                                             |
| di edit                                                                                          |                           |                                  |                                             |
| Selected Site:                                                                                   | E                         | Anneash Geometry                 |                                             |
| Site1                                                                                            |                           | Name RoadName                    |                                             |
| SITE INPUT                                                                                       |                           | Leg Geometry Two Way -           |                                             |
| ntersection 1                                                                                    | SW V V SE                 | Approach Distance 500.0 m        |                                             |
| Movement os                                                                                      | DC <sup>2</sup>           | Exit Distance Program •          | 1.Mengubah nama                             |
|                                                                                                  | Selected Leg: South       |                                  | ialan ienis lengan                          |
| 3.Klik Intersection                                                                              | Legend                    | Approach Data                    | jalan, joino longan                         |
|                                                                                                  | Leg does not exist        | Extra burching Program +         | jalah dan panjang                           |
| all Gan Accentance                                                                               | Leg selected (Leg exists) |                                  | jalan pada Appoarch                         |
| Vehicle Movement Data                                                                            |                           | Signals                          | Geometry                                    |
| Phasing & Timing                                                                                 |                           | Area Type Factor 1.0             | Geometry                                    |
| SITE OUTPUT                                                                                      |                           |                                  |                                             |
| Diagnostics                                                                                      |                           |                                  |                                             |
| Use the Process Site (F9) command to  to  the selected Site. Before                              |                           |                                  |                                             |
| this, ensure that Site input data specification is completed.                                    | Dialog Tips 18            |                                  |                                             |
| SIDRA INTERSECTION L0   Copyright 0 2009-2012 Alexelik and Associates Pty                        |                           |                                  |                                             |
| Organization: Tenetratice   Creative Viednesday, September 1, 2021 8:52:36 PM Project: Net Saved | nep                       | Cancel Apply                     | Process site                                |
| *                                                                                                |                           |                                  | + 70%                                       |
| Ready                                                                                            |                           |                                  | 1907, 1907, Fenerbahce, PLUS / Enterprise 🖬 |

2. Mengatur jenis kendaraan, klik *Movement Definitions* akan muncul jendela untuk mengatur kendaraan yang akan masuk dalam persimpangan.

| s i 📾 😥 📴 🗘 🗞 👔 Project i - SIDRA INTERSECTION 8.0 PLUS                                                                                                    |           | 0        | $\times$ |
|----------------------------------------------------------------------------------------------------|-----------|----------|----------|
| File Site Network Route Tools Settings Licensing                                                                                                    |           |          | i 😡      |
| Image: Control of State     Image: Control of State                                                                                                    |           |          |          |
| PROJECT: Project1                                                                                                    |           |          |          |
| SITES BITE LAYOUT & MOVEMENT DEFINITIONS - Site1                                                                                                    | ×         |          | ^        |
| Site 1 Site 1 Site 1 Site 1 Movement Classe Origin - Destination Movements                                                                                                    | _         |          |          |
| 2. Mencentang jenis<br>kendaraan yang<br>digunakan                                                                                                    |           |          |          |
| SITE OUTPUT                                                                                                    |           |          |          |
| Degnostics                                                                                                    |           |          |          |
| Uber the Process Step (#P) command to contain organ for the Secienci State Secience State Secience State State Secience State State Sta |           |          |          |
| 2004 A REFLECTOR 12 Cupyled P Block Shares to A families IP M M in Section 2017                                                                                                    |           |          |          |
|                                                                                                    |           |          | -        |
| · ·                                                                                                    | - 0000 // |          | 70%      |
| neady 1907, Fenerbahc                                                                                                    | A PLUS/E  | nterpris | C 11     |

 Mengatur geometrik pada simpang seperti lebar tiap jalur, belok kiri langsung, arah pergerakan kendaraan ke tiap lengan simpang, dan arus jenuh dasar.

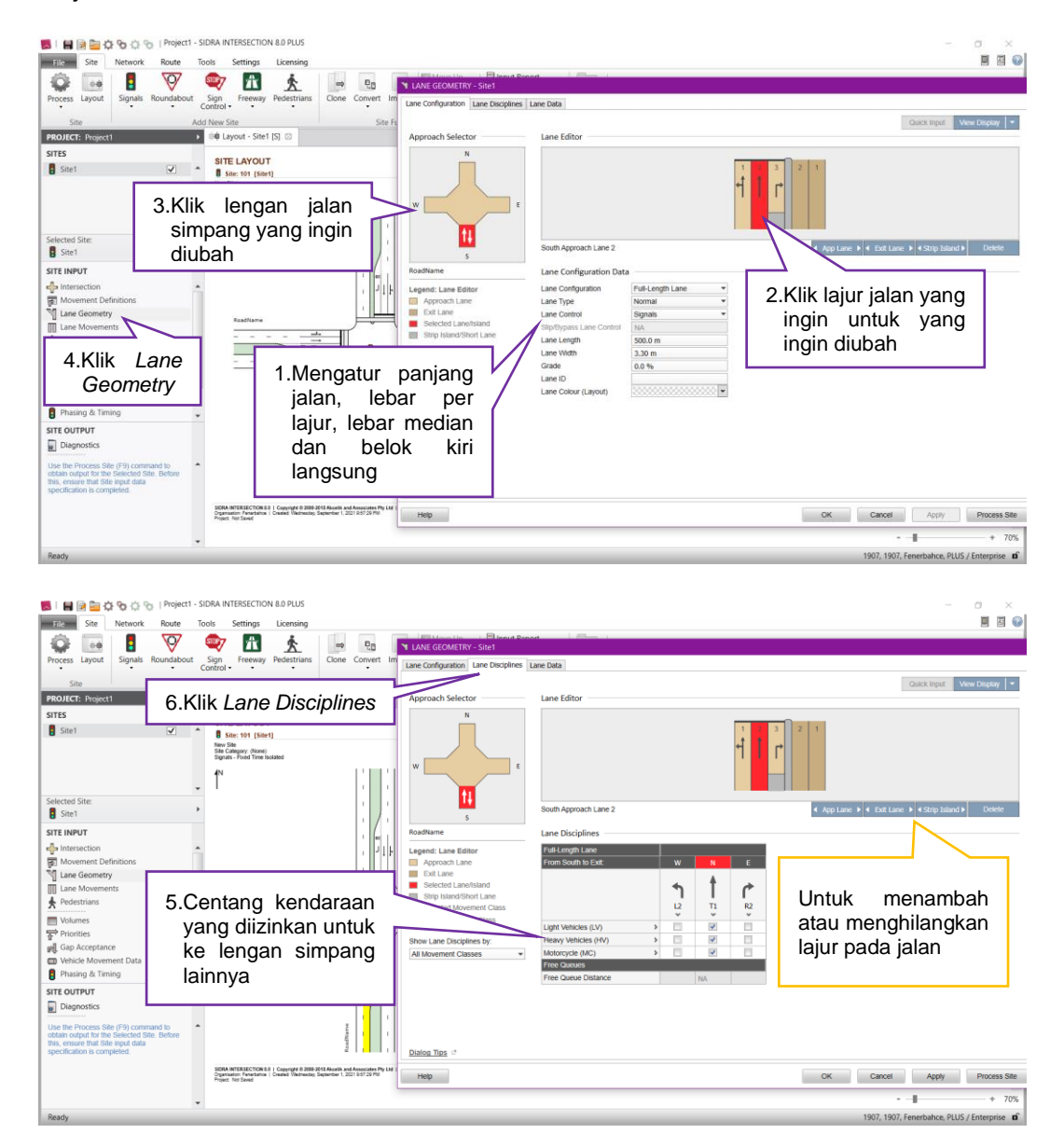

| Site Network Route                                                                                                    | SIDRA INTERSECTION 8.0 PLUS<br>fools Settings Licensing                                                                                                    |                                                                                                    |                                                                                                    |                                                                                   | - a ×                                       |
|----------------------------------------------------------------------------------------------------|----------------------------------------------------------------------------------------------------|----------------------------------------------------------------------------------------------------|----------------------------------------------------------------------------------------------------|-----------------------------------------------------------------------------------|---------------------------------------------|
| Process Layout Signals Roundabout Site Ac                                                                                                    | Sign Freeway Pedestrians<br>Control Convert In<br>Id New Site Site [S] O                                                                                                    | LANE GEOMETRY - Site1     Lane Configuration   Lane Discipline     Approach Selector                                      | s Lane Data                                                                                                    | 8.Klik Lane Data                                                                  | Quick Input View Display                    |
| STES                                                                                                    | SITE LAYOUT           B set: 101 (Set)           New Set:<br>Sector Providence<br>Species - France Sector           In Case Sector           In Case Sector <td< td=""><td>w</td><td></td><td></td><td></td></td<>                                                                                                    | w                                                                                                    |                                                                                                    |                                                                                   |                                             |
| Ste1 Ste1 Ste1 Ste1 Ste1 Ste1 Ste1 Ste1                                                                                                    |                                                                                                    | 5<br>Roditame<br>Legend: Lane Selector<br>Approach Lane<br>Selectol Lane<br>Selectol LaneIsland<br>Strip Island/Shot Lane | Approach Lane Data<br>Basic Saturation Flow<br>Lane Utilisation Ratio<br>Saturation Speed<br>Capacity Adjustment | 1950 tou/h<br>Program<br>Program<br>0.0 %<br>djustment Value for Network Analysis | 7.Mengubah arus<br>jenuh dasar              |
| Gap Acceptance     Vehicle Movement Data     Phasing & Timing     STE OUTPUT     Diagnostics                                                             |                                                                                                    |                                                                                                    | Signals<br>Buses Stopping<br>Parking Manoeuvres                                                                  | Program •<br>Program •                                                            |                                             |
| Use the Process site (P3) command bit<br>obtain output for the Selected Site. Before<br>this, ensure that Site input data<br>specification is completed. | SIGNA INTERECTION 5.9   Copyright 0.2005-30154-based and the Digmeter of 2005-30154-based and the Digmeter of 2005-30154-b | Dialog Tips 1*                                                                                                    |                                                                                                    |                                                                                   | OK Cancel Apply Process Site                |
|                                                                                                    |                                                                                                    |                                                                                                    |                                                                                                    |                                                                                   | • <b>I</b> + 70%                            |
| Ready                                                                                                    |                                                                                                    |                                                                                                    |                                                                                                    |                                                                                   | 1907, 1907, Fenerbahce, PLUS / Enterprise D |

4. Menambahkan dan mengatur volume lalu lintas. Klik Volumes dan masukkan data kendaraan dan waktu yang digunakan ke *unit time per volume* dan *peak flow period* 

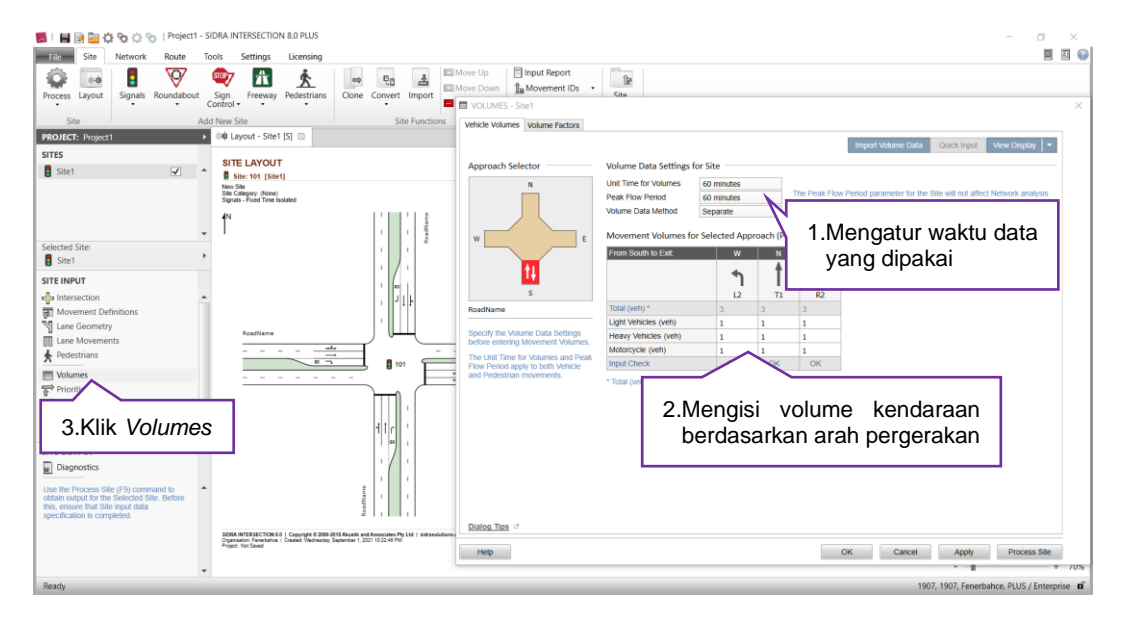

5. Mengatur prioritas kendaraan yang melewati simpang. Klik Priotities dan atur prioritas kendaraan sesuai dengan keterangan warna di bawah.

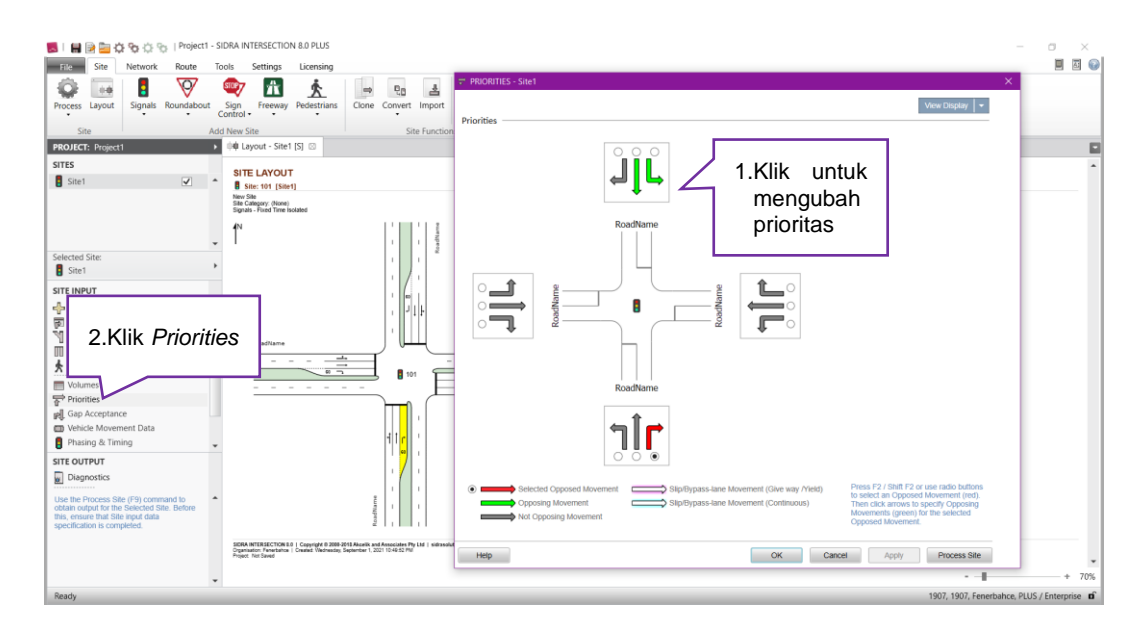

 Memasukkan data kecepatan dan kalibrasi ukuran dan jarak antri kendaraan. Klik Vehicle Movement Data dan mengisi kecepatan kendaraan lalu klik pada bar Calibration untuk mengatur dimensi kendaraan.

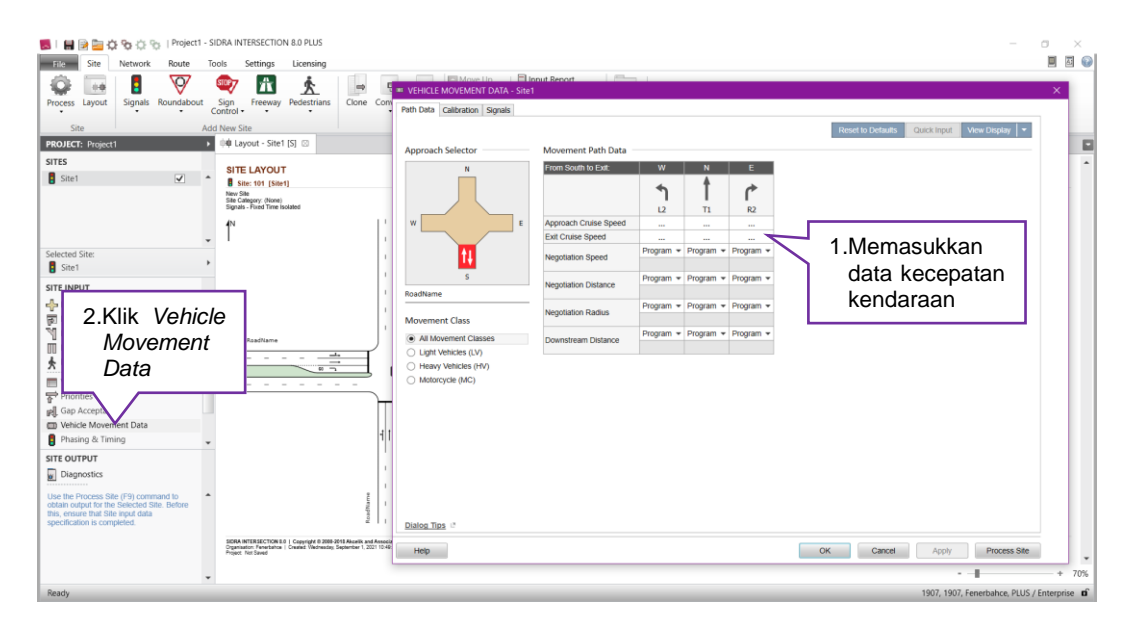

| 📕   🖬 🗃 🏠 🏠 🏠 🏠   Project1 - SIDRA INTERSECTION 8.0 PLUS                                                                                                    |                                                                                                    |                                                                                                    |                                                                                                    |                                                    | ×      |
|----------------------------------------------------------------------------------------------------|----------------------------------------------------------------------------------------------------|----------------------------------------------------------------------------------------------------|----------------------------------------------------------------------------------------------------|----------------------------------------------------|--------|
| Process Layout Sign Roundabout Control Freeway Pedestrians Cont Control                                                                                                    | VEHICLE MOVEMENT DATA - Site1 Path Data Cellbration Signals                                                             | nort 🦾 I                                                                                                    |                                                                                                    | Reset to Defaults Quick input View Deplay •        | 1      |
| Strts Strts                                                                                                    | Approach Selector Mov                                                                                                   | verment Calibration Data<br>m South to Exit: W<br>L2<br>use Space 2.7 m<br>L6 Length 1.8 m                                                                                  | N E<br>T1 R2<br>2.7m 2.7m<br>1.8m                                                                                                    |                                                    | -<br>- |
| Selected Site: Site Site Movement Definitions                                                                                                    | RoadName Gap<br>Movement Class Opp                                                                                      | Icle Occupancy (persiveh) 1.0<br>ning Vehicle Effect Factor<br>Iming Vehicle Factor 1.05<br>Iming Vehicle Factor 1.0<br>Acceptance Factor 1.0<br>lossing Vehicle Factor 0.5 | 1.0 1.0<br>Factor - Factor -<br>1.0 1.05<br>1.0 1.0<br>0.5 0.5                                                                                                    | 5.Mengatur jarak<br>antri dan panjang<br>kendaraan |        |
| Lure d<br>ture d<br>ture | All Movement Classes     Light Vehicles (V)     Light Vehicles (V)     Heavy Vehicles (H)     Motorsycle (MC)     Place | E. Deg. of Saturation     Program     Program     renger Car equivalents for signals an     empted (continuous) movements an     immeter Settings dialog, Model Parame      | Program  Program  Pr |                                                    |        |
| Disprostics Use the Process Site of Sites Code Sites and an only of the Disso Code Site Sites and an only of the Disso Code Site Sites and an only of the Disso Code Site Sites and an only of the Disso Code Site Sites and an only of the Disso Code Site Sites and an only of the Disso Code Site Sites and an only of the Disso Code Sites and an only of the Disso Code Sites and an only of the                                                                                                    | Dialog Tipa *                                                                                                    |                                                                                                    |                                                                                                    | X Cancel Apply Process Site                        |        |
| - Ready                                                                                                    |                                                                                                    |                                                                                                    |                                                                                                    | 1907, 1907, Fenerbahce, PLUS / Enterp              | rise 🖬 |

7. Memasukkan data fase dan waktu siklus di persimpangan. Klik Phasing & Timing lalu menambah atau mengurangi fase sesuai kebutuhan simpang dan mengatur arahnya dengan cara di klik, memasukkan data waktu siklus, waktu kuning dan waktu merah semua yang ada pada simpang

| se i 🖶 🖻 🚖 🔆 🗞 🖒 🕤 Projecti - SIDRA INTERSECTION 8.0 PLUS —                                                                                                    | 0         | $\times$        |
|----------------------------------------------------------------------------------------------------|-----------|-----------------|
| File Site Network Route Tools Settings Licensing                                                                                                    | -         | 1 🖬 📦           |
| 🙃 🗔 🖪 🦁 🏧 🚓 🛄 PHASING & TIMING - Site 1                                                                                                    | ×         |                 |
| Process Layout Signals Roundabout Sign Freeway Pedestrians Clone of sequence Editor Phase & Sequence Data Timing Options Advanced                                                                                                    |           |                 |
| Control                                                                                                    |           |                 |
| Site Add New Site Phase Selector - Sequence Split Phase                                                                                                    |           |                 |
| PRODUCT: Project1 0 00 Layout - sine ( 5) 00                                                                                                    |           |                 |
| SITE LAYOUT A B C D                                                                                                    |           | -               |
| Site 11 C Site 11 (Set )                                                                                                    |           |                 |
| Site Criseoy Unixe<br>Signals - End Time Isolated                                                                                                    |           |                 |
| Phase Editor                                                                                                    |           |                 |
|                                                                                                    | 51        |                 |
| Selected Site:                                                                                                    |           |                 |
|                                                                                                    |           |                 |
| Movement Class Provide Movement Class Provide Movement Provide Movement Provide Movement Prov |           |                 |
| Movement Section frances frame frame |           |                 |
| Lane Georgetry                                                                                                    |           |                 |
| I Lane Mow                                                                                                    |           |                 |
| A Pedestrar 3.Klik Phasing                                                                                                    |           |                 |
|                                                                                                    |           |                 |
|                                                                                                    |           |                 |
| Weide Movement                                                                                                    | h         |                 |
| Phasing & Timing                                                                                                    | 'n        |                 |
| SITE OUTPUT RoadName Unituk menetapka                                                                                                    | .11       |                 |
| Diagnostics     fase                                                                                                    |           |                 |
| Use the Process Site (F9) command to 1                                                                                                    |           |                 |
| Oblam Jouphin Uller Seeked Sale. Dealthe<br>This, ensure have Sale Input data                                                                                                    |           |                 |
| Dialog Tips 1 <sup>th</sup>                                                                                                    |           |                 |
| Process Site                                                                                                    |           |                 |
|                                                                                                    |           | + 70%           |
| Ready 1907, Forefabrice, PU                                                                                                    | JS / Ente | rprise <b>D</b> |

| Si H 2 Klik Doos                                                                                                    | DRA INTERSECTION & D PLUS<br>ols Settings Licensing<br>San Freeway Pedestrians Cone of<br>Cone of Social Joppool                               | PHASING & TIMING - Site Sequences Sequence Editor                                                                                                    | 1<br>Phase & S                                                                                                    | iequence Dat                                                                                                    | a Timing O                                 | ptions Adva                 | inced  | Carlo Toport Vere Dispose **                                 |       |
|----------------------------------------------------------------------------------------------------|----------------------------------------------------------------------------------------------------|----------------------------------------------------------------------------------------------------|----------------------------------------------------------------------------------------------------|----------------------------------------------------------------------------------------------------|--------------------------------------------|-----------------------------|--------|--------------------------------------------------------------|-------|
| Sites                                                                                                    | Biller (M1 15/m)     Biller (M1 15/m)     Biller (M1 15/m)     Biller (M1 15/m)     Biller (M1 15/m)     Biller (M1 15/m)     Biller (M1 15/m) | Phase Data<br>Phase Data<br>Phase<br>Variable Phase<br>Reference Phase<br>Phase Time (optional)<br>Phase Frequency                                                                                                    | A<br>e<br>60 sec<br>Program                                                                                                    | B<br>O<br>60 sec<br>• Program                                                                                                    | C<br>O<br>60 sec<br>Program                | D<br>O<br>60 sec<br>Program | 4      | 2.Memasukkan waktu siklus tiap fase                          | -     |
| Statet Ster.<br>Ster I NPUT<br>State To Not State Definitions<br>Movement Definitions<br>User Konvernist<br>Volumes<br>Policities<br>Volumes<br>Policities<br>Policities<br>Policities<br>Po | Kadhana<br>                                                                                                    | Yeldov Tree<br>AAR-Red Tree<br>Dammy Movement Data<br>Dammy Movement Easts<br>Minimum Green Time<br>Madimum Green Time<br>There med always to be a plac<br>There med always to be a plac<br>the first Janues be used 1<br>Detection Data | 4 sec<br>2 sec<br>2 sec<br>4 sec<br>4 sec | 4 sec<br>2 sec<br>approximate of the second<br>second second | 4 sec<br>2 sec<br>checked as the<br>Phase. | 4 sec<br>2 sec              | Phase. | 1.Memasukkan waktu<br>kuning dan merah<br>semua pada simpang |       |
| Disprostice     Disprostice     Disprocess See (*) promained to     dots in optice for the Selected Size. Before     thes, ensure that Size input data     specification is completed.     Ready                                                                                                    | BORN WERECORDER   Council & Born Born and Angel<br>Report of Family South Routes, Souther & 201712<br>Paper No. South                          | Help                                                                                                    |                                                                                                    |                                                                                                    |                                            |                             |        | OK Cancel Approx Process Ster<br>                            | + 70% |

8. Setelah semua data dimasukkan kedalam program SIDRA kemudian

klik Process pada menu.

| 🖩 📙 🛪 🚖 🔿 🕤 🔆 😳 👔 Projecti – S DRA INTERSECTION 6.0 PLUS                                                                                                    | - 🛛 🗙                  |
|----------------------------------------------------------------------------------------------------|------------------------|
| File Site Network Route Tools Settings Licensing                                                                                                    | 🔲 🖾 📦                  |
| Procese Layout Signals Roundabout Conf. Signals Roundabout Conf. Signal |                        |
| Decess Site     Add New Cise     Case Exercises     Data Summary                                                                                                    |                        |
| Klik Process Site                                                                                                    |                        |
| sites Ruik Flocess Site                                                                                                    | ^                      |
| stet 🗹 🗋 untuk menjalankan                                                                                                    |                        |
|                                                                                                    |                        |
| aplikasi                                                                                                    |                        |
|                                                                                                    |                        |
| Selected Size                                                                                                    |                        |
| Site1                                                                                                    |                        |
|                                                                                                    |                        |
|                                                                                                    |                        |
|                                                                                                    |                        |
|                                                                                                    |                        |
| Lane Movements RasHame                                                                                                    |                        |
| Pedestrians                                                                                                    |                        |
|                                                                                                    |                        |
| St Priorities                                                                                                    |                        |
| g Gap Acceptance                                                                                                    |                        |
| 🚥 Vehicle Movement Data                                                                                                    |                        |
| Phasing & Timing                                                                                                    |                        |
| SITE OUTPUT                                                                                                    |                        |
| Disprostics                                                                                                    |                        |
| Use the Process Site (F9) command to                                                                                                    |                        |
| ordian organization for the Selected State Before for the selection of the selection of the |                        |
| ISOAN INTERSECTORS 0 (Gaprage 4 2018) 2019 March and Associators Pp Lid ( substantiation core                                                                                                    |                        |
| Regist for Seal                                                                                                    | -                      |
|                                                                                                    | + 70%                  |
| Ready 1907, 1907, Fenerbaho                                                                                                    | e, PLUS / Enterprise 🖬 |

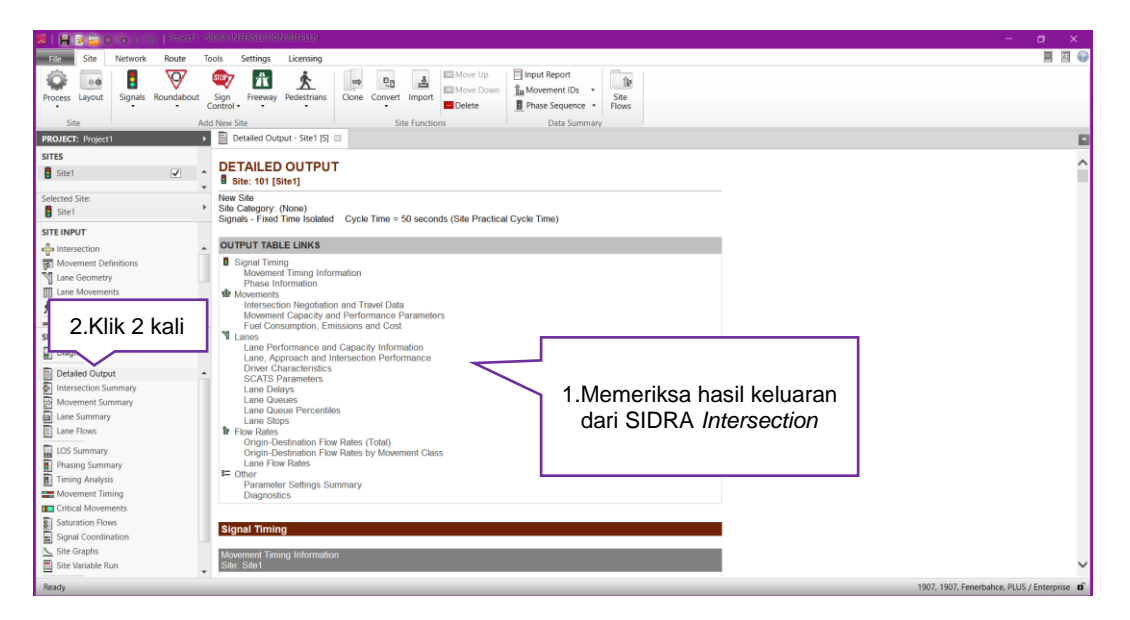